## ANLEITUNG ÜBERNAHME GOOGLE-KALENDER «Reithalle Egliswil»

Für Personen, die den Google-Kalender noch nicht benutzen:

- 1. Google-Kalender auf dem Handy downloaden
- 2. Google-Konto registrieren

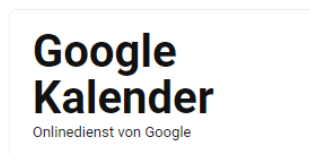

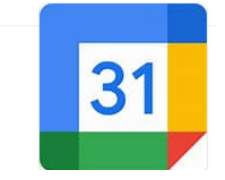

## Weiterer Ablauf für alle Personen:

- Mitteilung an Administratoren Alexandra Weber (Tel. 079 944 45 21 oder <u>weber-alexandra@hotmail.com</u>) <u>oder</u> Margrit Mota (Tel. 078 759 35 37 oder <u>rvh.mota@bluewin.ch</u>) mit welcher Mailadresse der Google-Kalender benutzt wird
- 4. Deine Mailadresse muss von den Administratoren freigegeben werden. Abwarten Rückbestätigung von den Administratoren.
- 5. Du hast per Mail einen Link von Google-Kalender «Kalender hinzufügen» erhalten.
- 6. Link im Mail anklicken und der Kalender «Reithalle Egliswil» wird in deinem Google-Kalender hinzugefügt
- 7. Kalender ist nun ersichtlich und du kannst Einträge in diesem Kalender speichern
- Achte darauf, dass du die Einträge für die Reithallenbelegung im Kalender «Reithalle Egliswil» abspeicherst (siehe Printscreen).

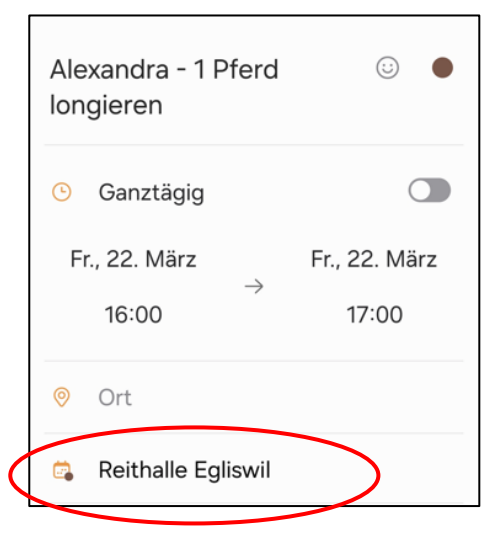